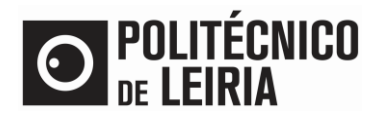

#### **Step Flow**

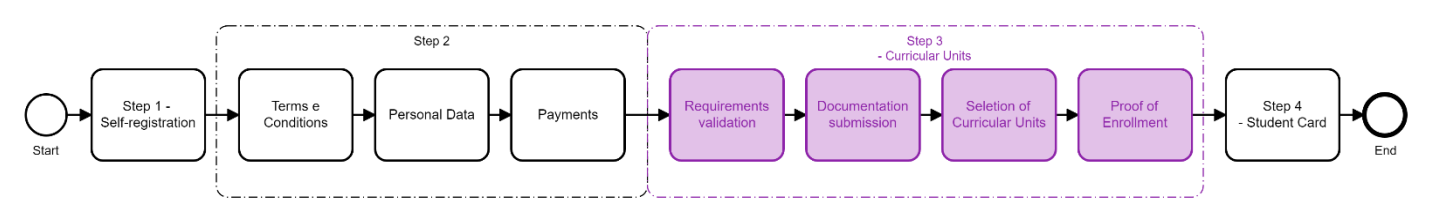

## Step 3: Sign up for Curricular Units

• After successful authentication on the <u>Student Portal</u> click on [Enrollment] If only the notice below is presented, you will have to wait for the Registration period (as notice below)

| REGISTRA                                                   | TION/ENROLLMENT INFORMATION                                                                                    |
|------------------------------------------------------------|----------------------------------------------------------------------------------------------------|
| <ul> <li>Academic Year:</li> <li>Degree: Mestra</li> </ul> | 2021-22 [Anual]<br>Ido em Prescrição do Exercício e Promoção da Saúde                                          |
| Registration/Enrol<br>Degree:<br>Status:                   | Iment: 165<br>Mestrado em Prescrição do Exercício e Promoção da Saúde<br>Your pre-enrollment data is prepared. |
| Notices                                                    | curricular units will be made available from August 20th to September 4rd.                                     |
|                                                            | PRINT PRE-ENROLLMENT                                                                                           |

## • During Registration period click on [Continue Registration / Enrollment]

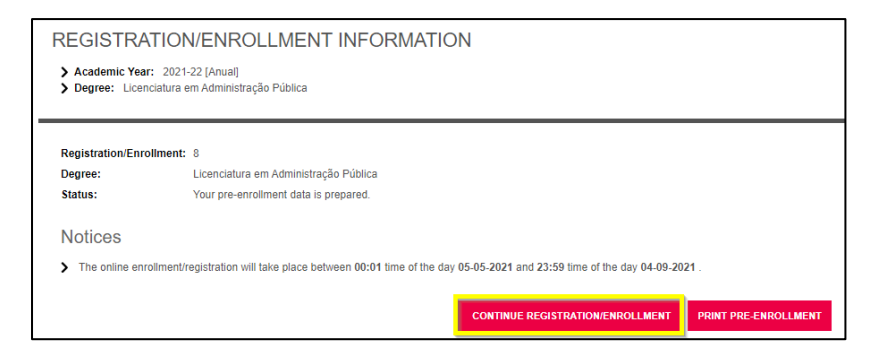

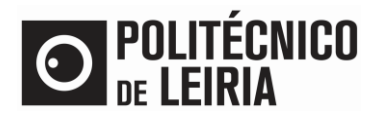

#### • Accept the Terms and Conditions and click on [Continue]

| RIVIS AND USP                                                                                       | GE CONDITIONS                                                                                                    |  |
|----------------------------------------------------------------------------------------------------|----------------------------------------------------------------------------------------------------|--|
| Academic Year: 2021-22<br>Registration/Enrollment:<br>Course: Licenciatura em /<br>Academic Year: 1 | (Annual)<br>[8] Pending Confirmation<br>dministração Pública (9002)                                                                                                    |  |
| TERMS AND CONDITIONS                                                                                | 3                                                                                                    |  |
| 1. Enrollment is students' re                                                                       | esponsibility, and students should verify and validate all information given, taking into account to the rules of the course of enrollment.                                                                                                    |  |
| 2. Enrollment submission in                                                                         | nplies the full commitment of the tuition fixed for the academic year, regardless of the number of curricular units in which the student is enrolled.                                                                                                    |  |
| <ol><li>Delays in the payment of</li></ol>                                                          | the benefits of the tuition fee implies the application of the consequences foresee by legislation in force.                                                                                                    |  |
| <ol><li>In case of enrollment sus</li></ol>                                                         | pension, it will be applied the rules foresee by legislation in force.                                                                                                    |  |
| 5. False statements are pur                                                                         | ished under the terms of the Law and imply the repeal of all acts practiced.                                                                                                    |  |
| <ol> <li>Changes in fiscal domicile<br/>changes not communicated</li> </ol>                         | a must, under the terms of the law, be communicated to the Polytechnic of Leiria within 15 calendar days, under penalty of ineffectiveness of the                                                                                                    |  |
| PROCESSING OF PERSO                                                                                 | NAL DATA                                                                                                    |  |
| 1. I acknowledge that Polyt<br>processing of such data in a                                         | achnic of Leiria, as a public higher education institution, needs to collect my personal data within the scope of its mission, and is thus responsible for the<br>accordance with the legislation in force.                                                      |  |
| 2. I acknowledge that my p<br>3. I acknowledge that my id                                           | rsonal data could be shared with other entities, public or private, for the scope of their mission and in accordance with the legislation in force.<br>entification data will be shared with Caixa Geral de Deodsitos for the ourcose of making my Student Card. |  |
| 4. I acknowledge that I can<br>force                                                                | request access to my personal data and I have the right to be notified in case there is a personal data breach, in accordance with the legislation in                                                                                                    |  |
| 5. I acknowledge that if my                                                                         | personal data is necessary for a purpose other than that for which it was initially collected, Polytechnic of Leiria will request my explicit consent for that                                                                                                   |  |
| further processing, with the                                                                        | exception of cases in which the processing of data is lawful without consent, in accordance with the legislation in force.                                                                                                    |  |
|                                                                                                    | ther information on RGPD, I can access the Privacy Policy and Processing of Personal Data of the Polytechnic of Leiria (link:https://www.ipleiria.pt/wp-                                                                                                    |  |
| 6. I acknowledge that for fu                                                                        |                                                                                                    |  |

- Validate the Registration / Enrollment requirements<sup>1</sup>. To be able to select the Curricular Units (CU) to attend it is necessary to:
  - Have the financial status regularized (available in the Payments menu)
  - Have updated Personal Data (available in the Personal Data menu)
  - Click on [You must read and accept the Student Card Issuing Information]

| ENROLLMENT REQUIREMENTS SUMMARY  Academic Year: 2021-22 [Annual]  Registration/Enrollment: [8] Pending Confirmation  Course: Licenciatura em Administração Pública [9002]  Academic Year: 1 |      |
|----------------------------------------------------------------------------------------------------|------|
| ENROLLMENT REQUIREMENTS                                                                                                    |      |
| You must complete the Enrollment Form - Personal Data!                                                                                                    |      |
| Payment made!                                                                                                    |      |
| Vou must read and accept the Student Card Issuing Information                                                                                                    | NEXT |

<sup>&</sup>lt;sup>1</sup> Check Step 2 on <u>Guide for Update Personal Data</u>

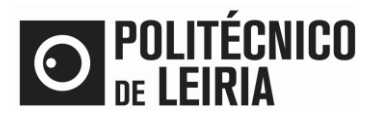

#### • Authorize the personal data for CGD (bank entity) usage

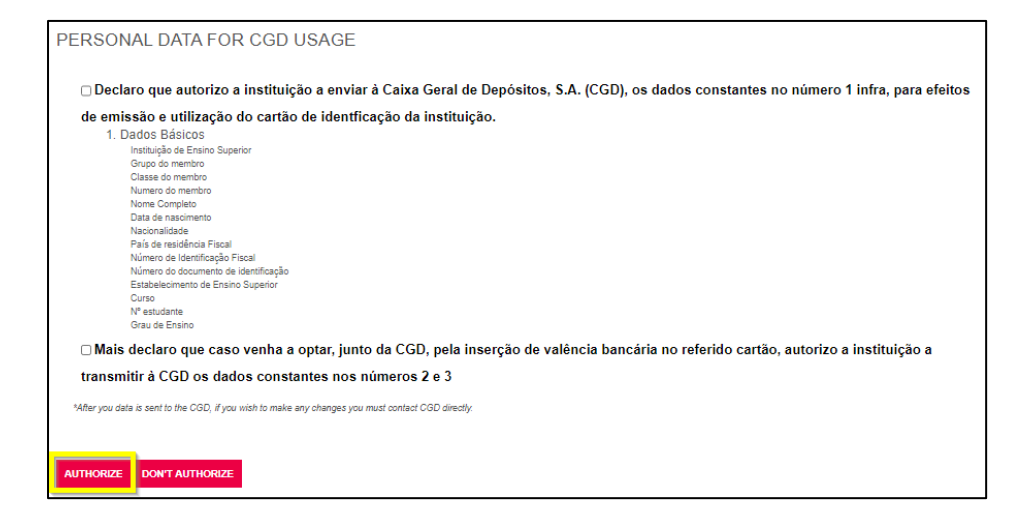

#### **Documentation Submission**

• Select each document and click on [Escolher ficheiro] (select file). After submit all the mandatory documents click on [Next].

If you are a foreign student select your passport on the "Tax number" document.

| REGISTRATION/ENROLLMENT DOCUMENTS                                                           |           |                    |                          |
|---------------------------------------------------------------------------------------------|-----------|--------------------|--------------------------|
| For each document, select the file and click [Upload], then continue to the next document   |           |                    |                          |
|                                                                                             |           |                    | Export to Excel          |
| Description                                                                                 | Mandatory | Document           |                          |
| Identification number                                                                       | Yes       | Delete   🔑 doc.pdf |                          |
| Tax number                                                                                  | Yes       | Delete   🔑 doc.pdf |                          |
| Immunization record card with tetanus vaccine                                               | Yes       | Delete   🔑 doc.pdf |                          |
|                                                                                             |           |                    | Reset grid configuration |
| (2)                                                                                         |           |                    |                          |
| (1) The maximum size of the upload file is 1024Kb                                           |           |                    |                          |
| (2) You need to provide all required documents to proceed with your enrollment/registration |           |                    |                          |
|                                                                                             |           |                    | PREVIOUS NEXT            |
|                                                                                             |           |                    |                          |

If you want to obtain the status of Worker-Student or Student with Special Educational Needs, submit your request <u>here</u>

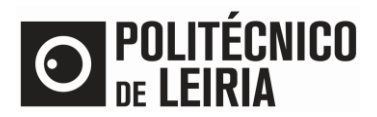

• Confirm your registration details for the current school year. Click on [Continue].

| STUDENT HIS<br>> Academic Year: 202<br>> Registration/Enrollm<br>> Course: Licenciatura<br>> Academic Year: 1 | ITORY<br>I1-22 [Annual]<br>emt: [8] Pending Confirmation<br>a em Administração Pública [9002] |
|----------------------------------------------------------------------------------------------------|-----------------------------------------------------------------------------------------------|
|                                                                                                    |                                                                                               |
| Cycle:                                                                                                    | 1st cycle                                                                                     |
| Plan:                                                                                                    | P3_Plano 2011/2012_D                                                                          |
| Specialization:                                                                                               | Tronco Comum 🗸                                                                                |
| Academic Year:                                                                                                | 1                                                                                             |
| Study Program                                                                                                 | Full time student                                                                             |
| Frequency type                                                                                                | Daytime                                                                                       |
| Type of Student                                                                                               |                                                                                               |
| 1st Semester                                                                                                  | Estudante Internacional_Licenciatura                                                          |
| 2nd Semester                                                                                                  | Estudante Internacional_Licenciatura                                                          |
|                                                                                                    |                                                                                               |
|                                                                                                    | CONTINUE                                                                                      |

### Select your Curricular Units

Confirm the Curricular Units for the 1<sup>st, 2<sup>nd</sup></sup> semester and/or annual from your academic year and click on [Next].
 Don't forget to [Choose] the Optional Course Units of your Year.

| Availat    | le Enrollm      | ent Perio | dS 1st Sem | ester and 2nd Semester.               |      |      |           |                              |
|------------|-----------------|-----------|------------|---------------------------------------|------|------|-----------|------------------------------|
|            |                 |           |            |                                       |      |      |           |                              |
|            | ollment Peri    | od        |            |                                       |      |      |           |                              |
| 1st S      | emester         |           |            |                                       |      |      |           |                              |
|            |                 |           |            |                                       |      |      |           |                              |
|            |                 |           |            |                                       |      |      |           |                              |
|            |                 |           |            |                                       |      |      | Enrollmer | nt ECTS = [ 60.0 ] 1st Semes |
|            |                 |           |            |                                       |      |      |           |                              |
| ormal      | _               |           |            |                                       |      |      |           |                              |
| ar         | Length          | Special   | Code       | Description                           | Туре | ECTS | Status    | Action                       |
| : Normal C | ourse Units (17 | 7 Items)  |            |                                       |      |      |           | A                            |
| 1          | S1              | 0         | 9002102    | Basic Principles of Law               | N    | 5    |           |                              |
| 1          | S1              | 0         | 9002106    | English                               | N    | 2    |           |                              |
| 1          | S1              | 0         | 9002111    | Information Systems for Public Ad     | N    | 5    |           |                              |
| 1          | S1              | 0         | 9002101    | Introduction to Public Administration | N    | 5    |           |                              |
| 1          | S1              | 0         | 9002103    | Political Science and Constitutional  | N    | 7    |           |                              |
| 1          | S1              | 0         | 9002108    | Quantitative Methods for Public Ad    | Ν    | 6    |           |                              |
| 2          | S1              | 0         | 9002114    | Administrative Procedure              | N    | 5    |           |                              |
| 2          | S1              | 0         | 9002113    | EU Law                                | N    | 7    |           |                              |
| ) 2        | S1              | 0         | 9002115    | Economics and Public Finance          | Ν    | 6    |           |                              |
| 2          | S1              | 0         | 9002110    | Management Accounting                 | Ν    | 6    |           |                              |
| 2          | S1              | 0         | 9002112    | Public Services Corporatization       | Ν    | 6    |           |                              |
| 3          | S1              | 0         | 9002125    | Documentation and Register            | Ν    | 5    |           |                              |
| 3          | S1              | 0         | 9002127    | Innovation and Entrepreneurship       | Ν    | 2    |           |                              |
| 3          | S1              | 0         | 9002126    | Public Accounting                     | Ν    | 6    |           |                              |
| 3          | S1              | 0         | 9002122    | Public Administration Labour System   | Ν    | 6    |           |                              |
| 3          | S1              | 0         | 9002124    | Regional and Local Administration     | Ν    | 5    |           |                              |
|            |                 | 0         | 0000400    | Social Security Systems               | N    | 6    |           | *                            |

Г

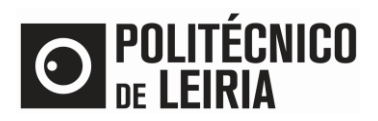

#### Selection of Curricular Units<sup>2</sup>:

| Study cycle                     | Academic year | <b>Recommended Credits</b> | Total course ECTS |
|---------------------------------|---------------|----------------------------|-------------------|
| Undergraduate programmes/TeSD * | Admission     | 60 ECTS                    | -                 |
| Undergraduate programmes/ resp  | Subsequent    | 76 ECTS                    | -                 |
|                                 | Admission **  | 60 ECTS                    | -                 |
| Master programmes               | Subsequent    | 90 ECTS                    | 120 ECTS          |
|                                 |               | 60 ECTS                    | 90 ECTS           |

(\*) The student cannot apply for more than 76 ECTS credits.

(\*\*) Depending on the academic year the student is positioned.

### • Confirm your registration details and click on [Next]

| > Ac<br>> Re<br>> Co<br>> Ac | ademic Year: 2<br>gistration/Enro<br>purse: Licenciat<br>ademic Year: | 2021-22 (Anual)<br>I <b>ment:</b> [8] Pré-inscrição<br>ura em Administração Pública [9002]<br>I | <ul> <li>Plan [3] P3_Plano 2011/2012_D</li> <li>Specialization: [0] Tronco Comum</li> <li>Approved ECTS: 0</li> </ul> |      |      |                        |
|------------------------------|-----------------------------------------------------------------------|-------------------------------------------------------------------------------------------------|----------------------------------------------------------------------------------------------------|------|------|------------------------|
|                              |                                                                       |                                                                                                 |                                                                                                    |      |      |                        |
| Peri                         | od ECTS: 1                                                            | <sup>o</sup> Semestre (S1) = [30.0], 2 <sup>o</sup> Semestre                                    | ( <b>S2</b> ) = [30.0]                                                                                                |      |      |                        |
|                              |                                                                       |                                                                                                 |                                                                                                    |      | En   | rollment ECTS = [ 60.0 |
| 'EAR                         | PERIOD                                                                | COURSE UNIT                                                                                     |                                                                                                    | ECTS | ТҮРЕ | OPERATION              |
| REGUL                        | AR PRE ENRO                                                           | LLED COURSE UNITS                                                                               |                                                                                                    |      |      |                        |
| 1                            | S1                                                                    | Ciência Política e Direito Constitucional                                                       |                                                                                                    | 7    | N    | Maintain               |
| l.                           | S1                                                                    | Inglês                                                                                          |                                                                                                    | 2    | N    | Maintain               |
|                              | S1                                                                    | Introdução à Administração Pública                                                              |                                                                                                    | 5    | N    | Maintain               |
|                              | S1                                                                    | Métodos Quantitativos na Administração                                                          | Pública                                                                                                    | 6    | N    | Maintain               |
|                              | S1                                                                    | Noções Fundamentais de Direito                                                                  |                                                                                                    | 5    | N    | Maintain               |
|                              | S1                                                                    | Sistemas de Informação da Administração                                                         | ăo Pública                                                                                                    | 5    | N    | Maintain               |
|                              | S2                                                                    | Contabilidade Financeira                                                                        |                                                                                                    | 6    | N    | Maintain               |
|                              | S2                                                                    | Direito Administrativo                                                                          |                                                                                                    | 7    | N    | Maintain               |
|                              | S2                                                                    | Fundamentos de Economia                                                                         |                                                                                                    | 5    | N    | Maintain               |
|                              | S2                                                                    | Gestão de Recursos Humanos                                                                      |                                                                                                    | 6    | N    | Maintain               |
|                              | S2                                                                    | Introdução ao Estudos das Organizaçõe                                                           | s                                                                                                    | 6    | N    | Maintain               |
| STUDE                        | NT TYPES                                                              |                                                                                                 |                                                                                                    |      |      |                        |
|                              | S1                                                                    | Estudante Internacional Licenciatura                                                            |                                                                                                    |      |      | Maintain               |
|                              | 52                                                                    | Estudante Internacional Licenciatura                                                            |                                                                                                    |      |      | Maintain               |
|                              |                                                                       | _                                                                                               |                                                                                                    |      |      |                        |
|                              |                                                                       |                                                                                                 |                                                                                                    |      |      |                        |
| r: [N] =                     | : regular [O] = Ele                                                   | ective Course and [M] = modular                                                                 |                                                                                                    |      |      |                        |

<sup>&</sup>lt;sup>2</sup> Consult the rules applicable to your study cycle <u>here</u>. You can also respect the precedence rules and the specific precedence rules, namely in health courses, teacher training and arts and design.

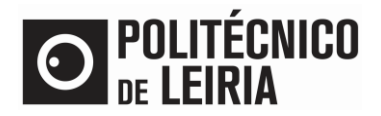

## **Conclusion of the Enrollment Process**

• Registration takes on the Definitive Status. The Proof of Enrollment is sent by email. Click on [Adere Já!] to request your Student Card

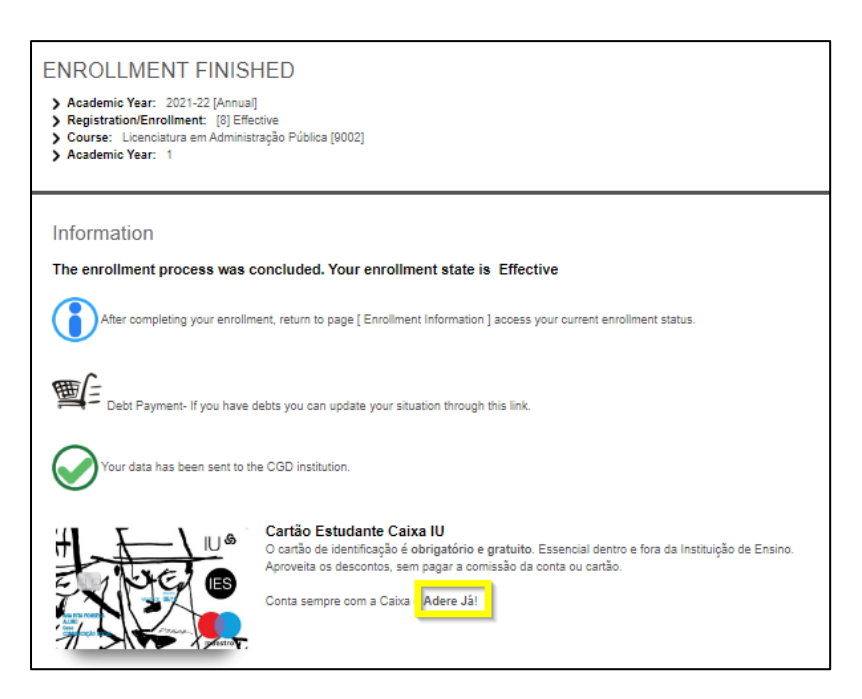

- Check the begin of your classes <u>here</u> and the schedules on <u>AGCP link</u>
- Tomorrow you will have access to all information and materials of your Curricular Units in Moodle

Consult the stages of the Registration and Enrollment process in the <u>"Step Guide"</u>

If you need help from the Academic Services of the Polytechnic of Leiria, contact us at academicos@ipleiria.pt